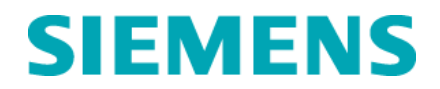

Aos Clientes dos Analisadores MicroScan<sup>®</sup>.

Referente:Notificação Urgente de Segurança em Campo<br/>Boletim de Suporte Técnico -TSB 190.DataSetembro / 2014E-mailassuntos.regulatorios.br@siemens.comInternetwww.siemens.comTelefone0800 129 633

## Sistema de Microbiologia MicroScan® Boletim de Suporte Técnico MicroScan® 190: Limitação - Omissão de *Proteus mirabilis*

IMPORTANTE: Por favor, encaminhe esta notificação para a área técnica do seu laboratório / laboratório clínico do seu hospital.

Prezado Cliente,

Nossos registros indicam que você recebeu uma ou mais caixas dos seguintes Painéis Secos MicroScan Gram Negativo CIM/ Combo durante o período de fevereiro de 2013 à abril de 2014.

# TABELA 1: Sistema de Microbiologia MicroScan®: Painéis Secos Gram Negativo CIM/ Combo contendo baixas diluições para Imipenem conforme Breakpoints CLSI M100-S20.

| Painel             | Número do Catálago | Número do Material<br>Siemens (SMN) | Range de Diluições<br>para Imipenem |
|--------------------|--------------------|-------------------------------------|-------------------------------------|
| Neg Combo 50       | B1017- 406         | 10444700                            | 1 - 8                               |
| Neg BP Combo 47    | B1017- 417         | 10483099                            | 1 - 8                               |
| Neg/Urina Combo 51 | B1017- 407         | 10444701                            | 1 - 8                               |
| Neg/Urina Combo 55 | B1017- 409         | 10371533                            | 1 - 8                               |
| Neg/Urina Combo 61 | B1017- 414         | 10483097                            | 1 - 8                               |
| Neg CIM 38         | B1017- 412         | 10371535                            | 1 - 8                               |
| ESßL plus          | B1027- 101         | 10444755                            | 0.5 - 16                            |

#### Razões para a Correção:

O Boletim de Suporte Técnico Siemens Healthcare MicroScan (TSB) 190 "Atualização dos pontos de corte para painéis Gram Negativos" enviado para os clientes, em fevereiro de 2013, inclui o critério interpretativo e revisado do Instituto de Padronização Clínica e Laboratorial (CLSI) M100-S20 e o anuncio da apuração da Siemens FDA para revisão de Breakpoints de Imipenem (IMP) para Enterobacteriaceae. O TSB fornece também instruções para criações de novas regras de interpretação para o LabPro. Regras de Alerta e Ação para TSA que permitem a liberação dos novos pontos de corte de Enterobacteriaceae para Painéis Secos MicroScan Gram Negativos CIM/ Combo contendo as baixas diluições para Imipenem (consulte a Tabela 1)

Siemens Healthcare H QT QM/RA & EHS Endereço: Av. Mutinga, 3800 – 5º andar CEP 05110-902 – São Paulo – SP

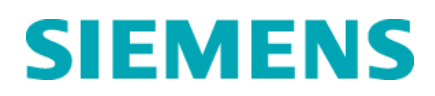

#### **Setor Healthcare**

No entanto, o TSB não mencionou a limitação de desempenho Siemens MicroScan para *Proteus mirabilis* e Imipenem ao utilizar os critérios interpretativos revistos pela CLSI M100-S20. A limitação de desempenho resultou em erros menores para *Proteus mirabilis* com Imipenem quando comparados com o método de referência congelado. Portanto, o nome do medicamento, CIM e interpretação não deve ser relatado para *P. mirabilis* e Imipenem para os Painéis Secos Gram Negativos CIM / Combo MicroScan listados na Tabela 1.

#### Risco para a Saúde:

O efeito é o potencial de erros categóricos menores com a clínica para isolados de *P. mirabilis* e Imipenem, se os novos pontos de corte forem implementados e utilizados em conjunto com os tipos de paineis listados na Tabela 1. Não há outros resultados de antimicrobianos afetados. Esta questão não é específica para o lote dos painéis, nem está relacionada a um método de leitura em particular (por exemplo WalkAway®, autoSCAN®-4, ou leitura manual)

Conforme Manual de Procedimentos dos painéis, os resultados dos testes devem ser interpretados em conjunto com o histórico do paciente, apresentação clínica, e outros resultados.

A Siemens recomenda discutir o conteúdo desta carta com o seu diretor médico sobre a necessidade de rever os resultados dos testes anteriores e / ou realizar o acompanhamento do paciente.

#### Ações a Serem Tomadas pelo Cliente:

1. Confirmar o recebimento desta carta. Por favor, preencha o "Formulário de verificação de Efetividade" em anexo e enviar por e-mail para Siemens Healthcare Diagnostics.

2. TSB 190 foi arquivado na Biblioteca de Documentos Siemens. Se você tiver uma cópia, por favor, descarte-a adequadamente.

3. Se o seu laboratório implementou os breakpoints de Imipenem revisados, o imipenem deverá ser suprimido para os relatórios para *P. mirabilis* nos painéis listados na Tabela 1

4. Se uma Regra de Alerta de ação e Interpretação de TSA foi criada em seu sistema LabPro seguindo as instruções em TSB 190, todos os resultados para *P. mirabilis* e Imipenem usando os painéis secos Gram Negativos listados na Tabela 1 devem ser suprimidos usando as instruções nas páginas seguintes.

Por favor, guarde esta carta com seus registros laboratoriais e encaminhe esta carta para aqueles que possam ter recebido este produto.

Pedimos desculpas pelo inconveniente que possa ter causado. Se você tiver alguma dúvida, entre em contato com o Atendimento ao Cliente Siemens ou o seu representante de suporte técnico local da Siemens

#### Informação de marca registrada:

#### www.siemens.com/diagnostics

Sistema de Microbiologia MicroScan® é uma marca registrada da Siemens Healthcare Diagnostics.

#### Informação de Registro ANVISA

PAINEL NEGATIVO COMBO 50 - Nº REGISTRO ANVISA: 10345161058

PAINEL NEGATIVO URINA 51 - Nº REGISTRO ANVISA: 10345161060

Painel Negativo Urina Combo Tipo 55 - Nº REGISTRO ANVISA: 10345161726

Painel Negativo MIC Tipo 38 - Nº REGISTRO ANVISA: 10345161725

PAINEL DE CONFIRMAÇÃO DE ESBL MICROSCAN ESBL PLUS - Nº REGISTRO ANVISA: 10345161163 Página 2 de 6

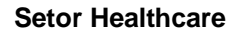

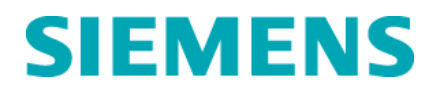

#### Informações Adicionais:

#### Instruções para Supressão

Para obter instruções completas de regras de supressão, consulte "Regras de Supressão e Consulta de Testes de Drogas" no Guia do Operador do LabPro ™.

1. Clique em Utilitários no Centro de Comando do LabPro.

2. Na janela **Utilitários**, clique em **Personalização > Relatório de Drogas** e, em seguida, duplo clique em **Regras de Supressão**. Regras de Supressão será exibida na tela.

3. Clique em **Adicionar** (ícone "+") para adicionar uma regra de supressão de teste de drogas. As Regras de Supressão de teste de drogas serão exibidas na tela.

4. Introduza um código e descrição nos campos **Código** e **Descrição** (por exemplo, IMP / PM e Imipenem / *Proteus mirabilis*). Consulte a Figura 1

| Drug Test Suppression                                                                                                    | Rules - Add                                                                                                    |                                                     |                                                     |         |
|----------------------------------------------------------------------------------------------------|----------------------------------------------------------------------------------------------------|-----------------------------------------------------|-----------------------------------------------------|---------|
| Data                                                                                                    |                                                                                                    |                                                     |                                                     |         |
| 🖬 🕂 🔌 🗶                                                                                                    |                                                                                                    |                                                     |                                                     |         |
| Code IMP/PM                                                                                                    |                                                                                                    | Description                                         | Imipenem/Proteus mirablis                           |         |
| Admit Status<br>Attending Physician Group<br>Institution Group<br>Institution Group<br>Interpretation<br>Isolate Extra Tests<br>MIC<br>Organism<br>Organism Group | Patient Age<br>Patient Ward<br>Patient Ward Group<br>Requesting Physician<br>Geouvesting Physician Group<br>Service<br>Source<br>Source Group<br>Test Group<br>User-Defined Test | Ward of Isolation<br>Ward of Isolation Group<br>sup |                                                     |         |
| Drug Test                                                                                                    |                                                                                                    | WHEN                                                | Suppressed Drug Tests<br>Drug Test                  |         |
| 1                                                                                                    |                                                                                                    |                                                     | Selected Drug Test List<br>Code                     | Cat Usr |
|                                                                                                    |                                                                                                    | 2                                                   | <no data="" displayo<="" td="" to=""><td></td></no> |         |

Figura 1: Criação de Regras de Supressão

5. Clique em **Suprimir Teste de Droga**, **Busca de Teste de Droga** (botão localizado no canto superior direito de testes de droga suprimidas, campo de teste da droga). Os testes serão exibidos na tela

6. Busque Imipenem (IMP) e clique duas vezes para selecionar. O imipenem será exibido na lista de teste de medicamentos selecionados

- 7. Clique em adicionar Célula (ícone "+").
- 8. Clique e arraste o parâmetro **Organimos** para a célula vazia.
- 9. Clique no botão buscar o organimo. O organismo aparecerá na tabela.

# **SIEMENS**

#### Setor Healthcare

10. Desça até *Proteus mirabilis* (Código 30) e clique duas vezes para selecionar. Repita o procedimento para *Proteus mirabilis* ESBL (Código 2030). Os dois códigos serão exibidos na Lista de Organismos Selecionados (ver Figura 2)

| Data                                                                                                    |                                                                                                    |                                  |                                        |                                                             |  |
|----------------------------------------------------------------------------------------------------|----------------------------------------------------------------------------------------------------|----------------------------------|----------------------------------------|-------------------------------------------------------------|--|
| 🛛 + 🍬 🗙                                                                                                    |                                                                                                    |                                  |                                        |                                                             |  |
| Code IMP/PM                                                                                                    |                                                                                                    | Description                      | Imipenem/Pro                           | eus mirabilis                                               |  |
| Admit Status<br>Attending Physician<br>Attending Physician Group<br>Institution<br>Institution Group<br>Interpretation<br>Solate Extra Tests<br>MIC<br>Organism<br>Organism Group | Patient Age<br>Patient Ward<br>Patient Ward Group<br>Requesting Physician<br>Requesting Physician Group<br>Service<br>Source<br>Source<br>Source Group<br>Test Group<br>User-Defined Test | Ward of Isolat<br>Ward of Isolat | ion<br>Group                           |                                                             |  |
| Drug Test                                                                                                    |                                                                                                    |                                  | Organism                               | <b>.</b>                                                    |  |
| IWP                                                                                                    |                                                                                                    |                                  |                                        |                                                             |  |
| שען<br>Organism<br>30, 2030                                                                                                    |                                                                                                    | WHEN                             | Selected Organis                       | n List                                                      |  |
| 1MP<br>•Organism<br>30, 2030                                                                                                    |                                                                                                    | WHEN                             | Selected Organis<br>Code               | n List<br>△ Description                                     |  |
| 100P<br>► Organism<br>30, 2030                                                                                                    |                                                                                                    | WHEN                             | Selected Organis<br>Code<br>2030       | n List<br>△ Description<br>P.mirabilis ESBL                 |  |
| IMP<br>▶ Organism<br>30, 2030                                                                                                    |                                                                                                    | WHEN                             | Selected Organis<br>Code<br>2030<br>30 | n List<br>△ Description<br>P.mirabilis ESBL<br>P. mirabilis |  |

Figura 2: Condições para adição do Parâmetro para Organismo

11. Clique e arraste o parâmetro Grupo de teste para a área vazia abaixo da célula anterior.

12. Clique no botão de **pesquisa do Grupo de teste**. Os Grupos de testes serão exibidos na tela.

13. Clique duas vezes nos Painéis Secos Gram Negativos usados em seu laboratório, listados na Tabela 1. O painel (s) será exibido na seção Lista de Grupo de teste selecionado na tela de Regras de Supressão de teste e droga (ver Figura 3).

| Drug Test Suppression                                                                                                    | Rules - Add                                                                                                    |                                  |                                            |
|----------------------------------------------------------------------------------------------------|----------------------------------------------------------------------------------------------------|----------------------------------|--------------------------------------------|
| 🖬 + 🍬 🗶                                                                                                    |                                                                                                    |                                  |                                            |
| Code IMP/PM                                                                                                    |                                                                                                    | Description                      | Imipenem/Proteus mirabilis                 |
| Admit Status<br>Attending Physician<br>Attending Physician Group<br>Institution<br>Institution Group<br>Instipretation<br>Isolate Extra Tests<br>MIC<br>Organism<br>Organism Group | Patient Age<br>Patient Ward Group<br>Patient Ward Group<br>Requesting Physician Group<br>Service<br>Source Source Group<br>Test Group<br>User-Defined Test | Ward of Isolat<br>Ward of Isolat | ion Group                                  |
| Drug Test                                                                                                    |                                                                                                    |                                  | Test Group                                 |
| Organism<br>30, 2030                                                                                                    |                                                                                                    | WHEN                             | Selected Test Group List                   |
| ►Test Group                                                                                                    |                                                                                                    | AND                              | Code  Description NUC51 Neg Urine Combo 51 |
|                                                                                                    |                                                                                                    |                                  |                                            |
|                                                                                                    |                                                                                                    |                                  |                                            |
|                                                                                                    |                                                                                                    |                                  |                                            |
|                                                                                                    |                                                                                                    |                                  |                                            |

Figura 3: Condições para adição do Parâmetro para Organismo

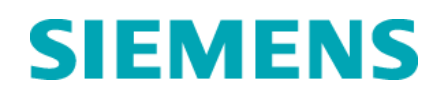

14. Clique em Salvar ( .

15. Feche a janela de Regra de Supressão.

16. Feche a janela do Utilitário.

#### Instruções de Configuração do Interfaceamento

Para evitar que resultados de drogas suprimidas sejam enviadas pelo Sistema de Informação do Laboratório (LIS), pode ser necessário alterar a configuração do dispositivo do interface. (Nem todos os sistemas LIS necessitarão deste passo.)

Para testar este requisito, envie um resultado de painel Gram Negativo de um paciente teste para o LabPro, resultado de *P. mirabilis* e transmita o resultado do painel para o LIS. Se o Imipenem for enviado pelo LIS para este paciente teste, por favor, execute os seguintes passos

1. Clique em **Utilitários**. A janela Utilitários será exibida. Clique em **Configuração** e, em seguida, clique duas vezes em **Interface**. A janela Configurar Comunicações do Dispositivo será exibida.

2. Selecione o nome do dispositivo apropriado e clique em **Editar**. A janela de configuração de dispositivos será exibida.

3. Clique em Mensagem e, em seguida, clique em Configurar. A janela Mensagem MicroScan será exibida.

4. Para um dispositivo tipo LIS, selecione a guia Dados de Supressões.

5. Certifique-se de que "não-Reportável Registro de testes " está marcada (painel inferior direito para um dispositivo de LIS.

6. Clique em OK e em OK novamente.

Atenciosamente,

Janaína Menezes Nobre Gerente de Unidade de Negócio POC Siemens Healthcare - DX Nanci Trindade Gerente de H QT RA/QM & EHS Siemens Healthcare

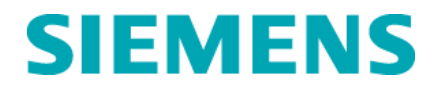

Setor Healthcare

#### Formulário de Verificação de Efetividade

### Sistema de Microbiologia MicroScan® Boletim de Suporte Técnico MicroScan® 190: Limitação - Omissão de Proteus mirabilis

Este formulário de resposta é uma confirmação do recebimento da Notificação Urgente de Segurança em Campo 1404 UFSN, setembro de 2014, referente ao Boletim de Suporte Técnico 190: Limitação - Omissão de Proteus mirabilis. Por favor, leia as questões abaixo e indique a resposta aplicável. Encaminhe o formulário preenchido e assinado para o e-mail:

#### assuntos.regulatorios.br@siemens.com

| 1. Lie        | entendi as ações a serem tomada                                         | as nesta carta.                          |              | Sim 🗆 | Não 🛛 |
|---------------|-------------------------------------------------------------------------|------------------------------------------|--------------|-------|-------|
| 2. Uma<br>Reg | a nova regra de interpretação de<br>jras de Alerta seguindo as instruçõ | e TSA foi criada no í<br>ões do TSB 190. | cone Ação de | Sim 🗆 | Não □ |
| Razão Social  | :                                                                       |                                          |              |       |       |
| CNPJ:         |                                                                         |                                          |              |       |       |
| Funcionário:  |                                                                         |                                          |              |       |       |
| Cargo:        |                                                                         |                                          |              |       |       |
| Endereço:     |                                                                         |                                          |              |       |       |
| Cidade:       |                                                                         | UF:                                      | _CEP:        |       |       |
| Telefone:     |                                                                         | e-mail:                                  |              |       | _     |

Declaro ter comunicado essa ação de campo a todos para quem distribui o produto afetado.

Assinatura: \_\_\_\_\_ Carimbo:

Data: \_\_\_\_/\_\_\_\_.

POR FAVOR, ENVIE ESSE FORMULÁRIO PREENCHIDO AO E-MAIL.

assuntos.regulatorios.br@siemens.com